## STREDNÁ PRIEMYSELNÁ ŠKOLA ELEKTROTECHNICKÁ ZOCHOVA 9, 811 03 BRATISLAVA

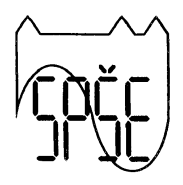

## INFORMÁCIE ŠKOLSKEJ JEDÁLNE

Ing. Jozef Biznár Restaurant Súkromná školská jedáleň Manažérka školskej jedálne: pani Helena Šichtová Kontakty, info: 02 4329 6001, 0915 615 832 aj SMS, e-mail: <u>h.sichtova@gmail.com</u>, <u>biznarj@gmail.com</u> www.spsezoska.edupage.org

## Obedy začneme vydávať v školskej jedálni od 16.09.2020

Cena obeda pre žiakov : 1,51 €

Výdaj obedov : Každý pracovný deň v čase od 11,30 hod. do 14,00 hod.

Úhrada obedov: Bankový účet VÚB 2461254651/0200 IBAN SK44 0200 0000 0024 6125 4651

Pri úhradách bankovým prevodom je vždy nutné do správy pre adresáta uviesť meno žiaka ,triedu a Z. (písmeno Z je identifikátor našej školy – pri jeho použití bude vaša platba správne pridelená).

- trvalým príkazom na úhradu /počet obedov v mesiaci x cena za 1 obed/ v mesiacoch september až jún, alebo bankovým prevodom splatnosť 5 pracovných dní pred začiatkom mesiaca.

Uhradením stravného je žiak i zamestnanec prihlásený na obed.

Žiaci majú automatický objednaný obed A cez systém EduPage, zmena menu /B, C/ a odhlasovanie je možné najneskôr v deň výdaja obeda do 07.59 hod. Odhlásenie a zmeny je možné vykonať aj prostredníctvom SMS, e-mailom, telefonicky

Pri objednávaní obedov je potrebné mať v systéme kredit, nevyčerpaný kredit sa automaticky presúva do nasledujúceho mesiaca, prípadne školského roka. Za neodhlásený obed sa finančná ani vecná náhrada neposkytuje.

## Návod na inštaláciu aplikácie EduPage do mobilných zariadení

Na svojom mobilnom zariadení si v službe AppStore alebo Google Play nájdete aplikáciu EduPage. Spustite aplikáciu EduPage.

Kliknite na prihlásiť sa.

Vyplňte svoje prihlasovacie meno a heslo /ktoré dostanete, alebo ste už dostali na emailovú adresu/. Doplňte adresu školy: spsezoska.edupage.org / .edupage.org už je automaticky vyplnené/.

V záložke Jedálny lístok Vám zobrazí možnosť 3 druhov menu, avšak iba jedno máte automaticky zvolené /písmenko je zelené/ a je v ňom vypísané, čo sa varí na obed. Ak chcete tento obed odhlásiť, kliknite na tlačidlo odhlásiť a potvrďte áno. Písmenko už nebude zelené a bude Vám vypisovať, že odhlásené. Vtedy je Váš obed odhlásený. Ak ste náhodou v daný deň obed nechceli odhlásiť, kliknite opäť na menu, ktoré je vyplnené a označte objednať toto jedlo. Je veľmi dôležité označovať iba to menu, ktoré je vypísané.

V záložke Platby budete vidieť, aké poplatky treba uhradiť a aké ste už uhradili.

Prihlásenie cez PC je potrebné cez stránku www.spsezoska.edupage.org

V prípade akýchkoľvek otázok nás neváhajte kontaktovať.